#### I. Download Microsoft Edge

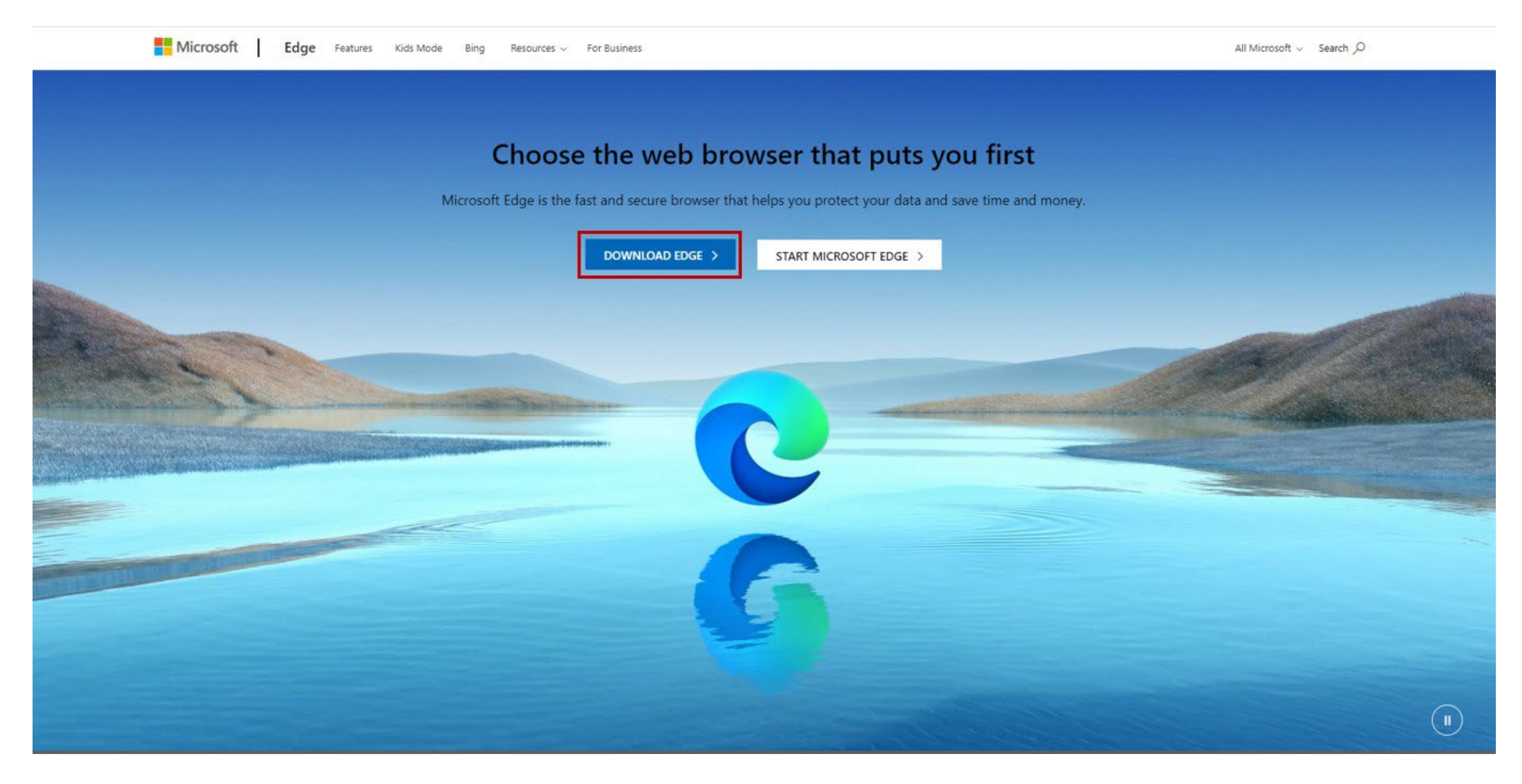

## II. Enable Internet Explorer (IE) in Microsoft Edge.

#### 1. From Microsoft Edge:

- In the upper right-hand corner click the ellipses
- From the menu, select Settings

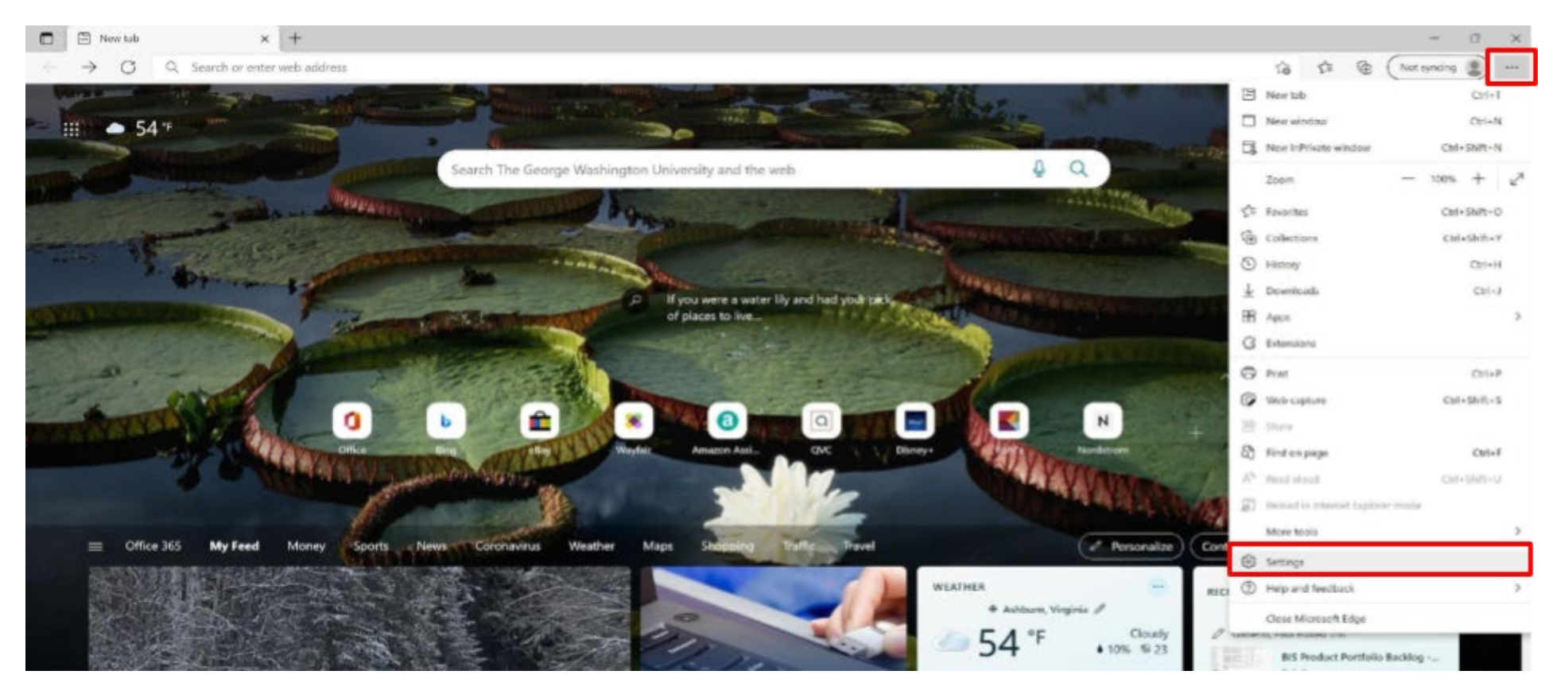

#### 1. From the left pane

- Select Default Browser
- Allow sites to be reloaded in Internet Explorer mode and Select "Allow"
- \*If you do not see this option, you may need to perform a Windows Update to meet the minimum systems requirements. See list of prerequisites.

| ■ Settings × +                                                                                                    |                                                                                                    |                     | - 0 ×                   |
|----------------------------------------------------------------------------------------------------|----------------------------------------------------------------------------------------------------|---------------------|-------------------------|
| $\leftarrow$ $ ightarrow$ $C$ $ ightarrow$ Edge   edge://settings/def                                              | aultBrowser                                                                                                    |                     | C₀ C C Not syncing 🔵 …  |
| Q Search settings                                                                                                  | Default browser<br>Make Microsoft Edge your default browser                                                                                                    | Make default        |                         |
| <ul> <li>Privacy, search, and services</li> <li>Appearance</li> </ul>                                              | Internet Explorer compatibility                                                                                                    |                     |                         |
| <ul> <li>Start, home, and new tabs</li> <li>Share, copy and paste</li> <li>Cookies and site permissions</li> </ul> | Let Internet Explorer open sites in Microsoft Edge ⑦ Incompatible sites on<br>When browsing in Internet Explorer you can choose to automatically open sites in<br>Microsoft Edge                      | ıly (Recommended) 🗸 |                         |
| ⊥ Downloads<br>& Family<br>A <sup>3</sup> t Languages                                                              | Anow sites to be reloaded in internet explorer mode ⑦<br>When browsing in Microsoft Edge, if a site requires Internet Explorer for compatibility, you can choose to reload it in Int<br>Explorer mode | Allow ~             |                         |
| <ul> <li>Printers</li> <li>System</li> <li>Reset settings</li> </ul>                                               | Internet Explorer mode pages<br>These pages will open in Internet Explorer mode for 30 days from the date you add the page. No pages have been adde<br>Explorer mode list yet.                        | Don't allow         |                         |
| <ul> <li>Phone and other devices</li> <li>Accessibility</li> <li>About Microsoft Edge</li> </ul>                   |                                                                                                    |                     |                         |
| C About Microsoft Edge                                                                                             |                                                                                                    |                     |                         |
| - A A                                                                                                    |                                                                                                    |                     | -8 A 🗉 🚛 🕋 👥 12:24 PM 🗖 |

#### 3. For this setting change to take effect, restart your browser

• Click Restart

| 🖸 🕼 Settings 🛛 🗙 🕂                                                                                                 |                                                                                                    | - 0 ×                                |
|----------------------------------------------------------------------------------------------------|----------------------------------------------------------------------------------------------------|--------------------------------------|
| ← → C <b>Q</b> Edge   edge://settings                                                                              | /defaultBrowser                                                                                                    | 😘 🕼 🛞 (Notsyncing 🌒 …                |
| Settings                                                                                                    | Default browser                                                                                                    |                                      |
| Q. Search settings                                                                                                 | Make Microsoft Edge your default browser Make default                                                                                                    |                                      |
| <ul> <li>Profiles</li> <li>Privacy, search, and services</li> <li>Appearance</li> </ul>                            | Internet Explorer compatibility                                                                                                    |                                      |
| <ul> <li>Start, home, and new tabs</li> <li>Share, copy and paste</li> <li>Cookies and site permissions</li> </ul> | Let Internet Explorer open sites in Microsoft Edge 🕐 Incompatible sites only (Recommended) 🗸<br>When Innwing in Internet Explorer you can chease to actematically open sites in<br>Microsoft Edge |                                      |
| Default browser                                                                                                    | Allow sites to be reloaded in Internet Explorer mode 🕥                                                                                                    |                                      |
|                                                                                                    | When browsing in Microsoft Edge, if a site requires internet Egitorer for compatibility, you can choose to relead it in Internet                                                                  |                                      |
| AT Languages                                                                                                    |                                                                                                    |                                      |
| Printers                                                                                                    | For this setting change to take effect, restart your browser                                                                                                    |                                      |
| 🖾 System                                                                                                    | Internet Explorer mode pages Add                                                                                                    |                                      |
| Beset settings                                                                                                    | These pages will open in internet Explorer mode for 30 days from the date you add the page. No pages have been added to the internet.<br>Explorer mode fait yet.                                  |                                      |
| Phone and other devices                                                                                            |                                                                                                    |                                      |
| 常 Accessibility                                                                                                    |                                                                                                    |                                      |
| About Microsoft Edge                                                                                               |                                                                                                    |                                      |
| 🗉 O 💼 😇 📾 🦚 🤅                                                                                                    | 🕹 💽 🕺 🖽 🗷 😆 🗢 🛛 🧐 👭 🔞 题 🔍 🛆 🗭 🖏 💽                                                                                                    | a <sup>A</sup> ∧ 1⊐ 🛥 🚯 😻 12.28.5M 🖵 |

### III. Add RELOAD in IE mode button to your toolbar.

### 1.From Microsoft Edge:

- In the address bar type: edge://settings/appearance 
  Click Enter
- Toggle on : "Internet Explorer mode button"

|                                                                     | Show favorites har                                                                                                 | Alwaye N              |  |  |  |  |
|---------------------------------------------------------------------|----------------------------------------------------------------------------------------------------|-----------------------|--|--|--|--|
| ettings                                                             | Show layonues bar                                                                                                  | Aiways                |  |  |  |  |
| Q Şearch settings                                                   | Select which buttons to show on the toolbar:                                                                       |                       |  |  |  |  |
| <ul> <li>Profiles</li> <li>Privacy, search, and services</li> </ul> | G Home button                                                                                                    | Set button URL        |  |  |  |  |
| Appearance     Start, home, and new tabs                            | Extensions button     The extensions button auto appears in the toolbar when one or more extensions are turned on. | Show automatically $$ |  |  |  |  |
| Share, copy and paste                                               | ζ <sup>°</sup> ≡ Favorites button                                                                                  |                       |  |  |  |  |
| Cookies and site permissions<br>Default browser                     | G Collections button                                                                                               |                       |  |  |  |  |
| ↓ Downloads<br>왕 Family                                             | S History button                                                                                                   |                       |  |  |  |  |
| A <sup>2</sup> t Languages                                          | ↓ Downloads button                                                                                                 |                       |  |  |  |  |
| System and performance                                              | © Performance button                                                                                               | •                     |  |  |  |  |
| <ul> <li>Reset settings</li> <li>Phone and other devices</li> </ul> | Math Solver button                                                                                                 | •                     |  |  |  |  |
| Accessibility                                                       | Citations button     Microsoft Rewards button                                                                      | •                     |  |  |  |  |
| C nood meroder dage                                                 | Internet Explorer mode button                                                                                      |                       |  |  |  |  |
|                                                                     | G Web capture button                                                                                               |                       |  |  |  |  |
|                                                                     | 요 Share button                                                                                                    |                       |  |  |  |  |
|                                                                     | e <sup>p</sup> Feedback button                                                                                     |                       |  |  |  |  |

## IV. <u>RELOAD site from Edge in IE Mode</u>.

- 1.Add a New tab
  - Go to gsource.gwu.edu
  - You will receive the error message
  - Click the "Internet Explorer mode button" on the toolbar.

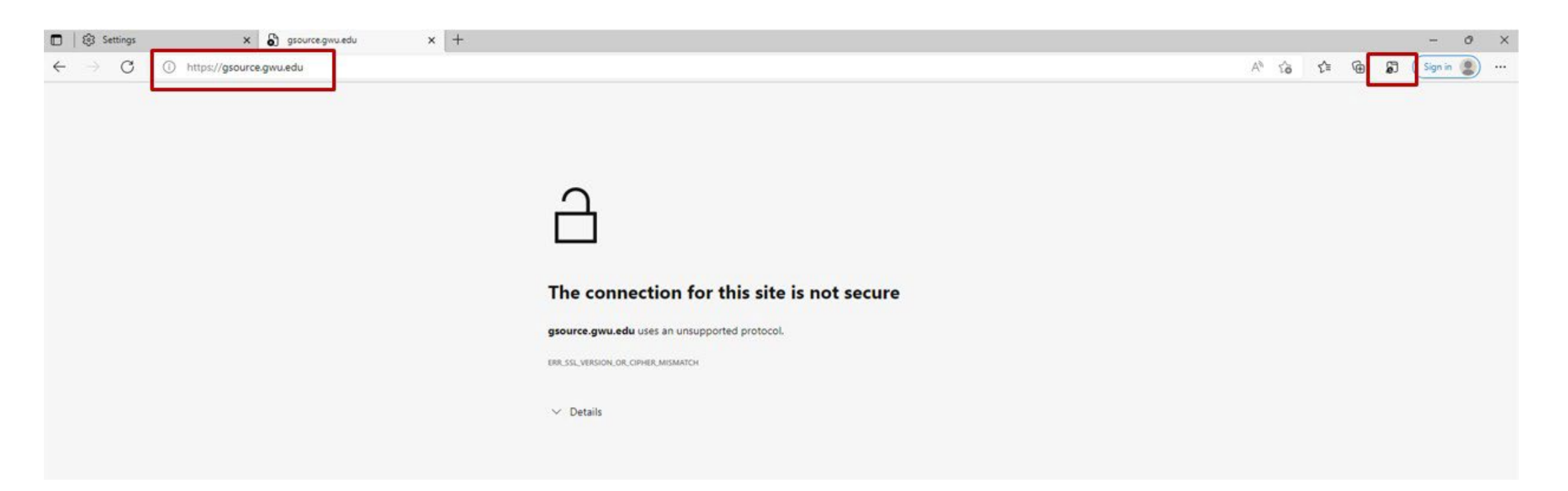

# From the "This page is open in Internet Explorer mode" window

- Open this page in Internet Explorer mode next time 🗭 Click the radio button "on"
- Click Done
- \*Note: if you do not have Admin Rights, this step will not work. You will have to repeat Step 5 each time you go to gsource.gwu.edu

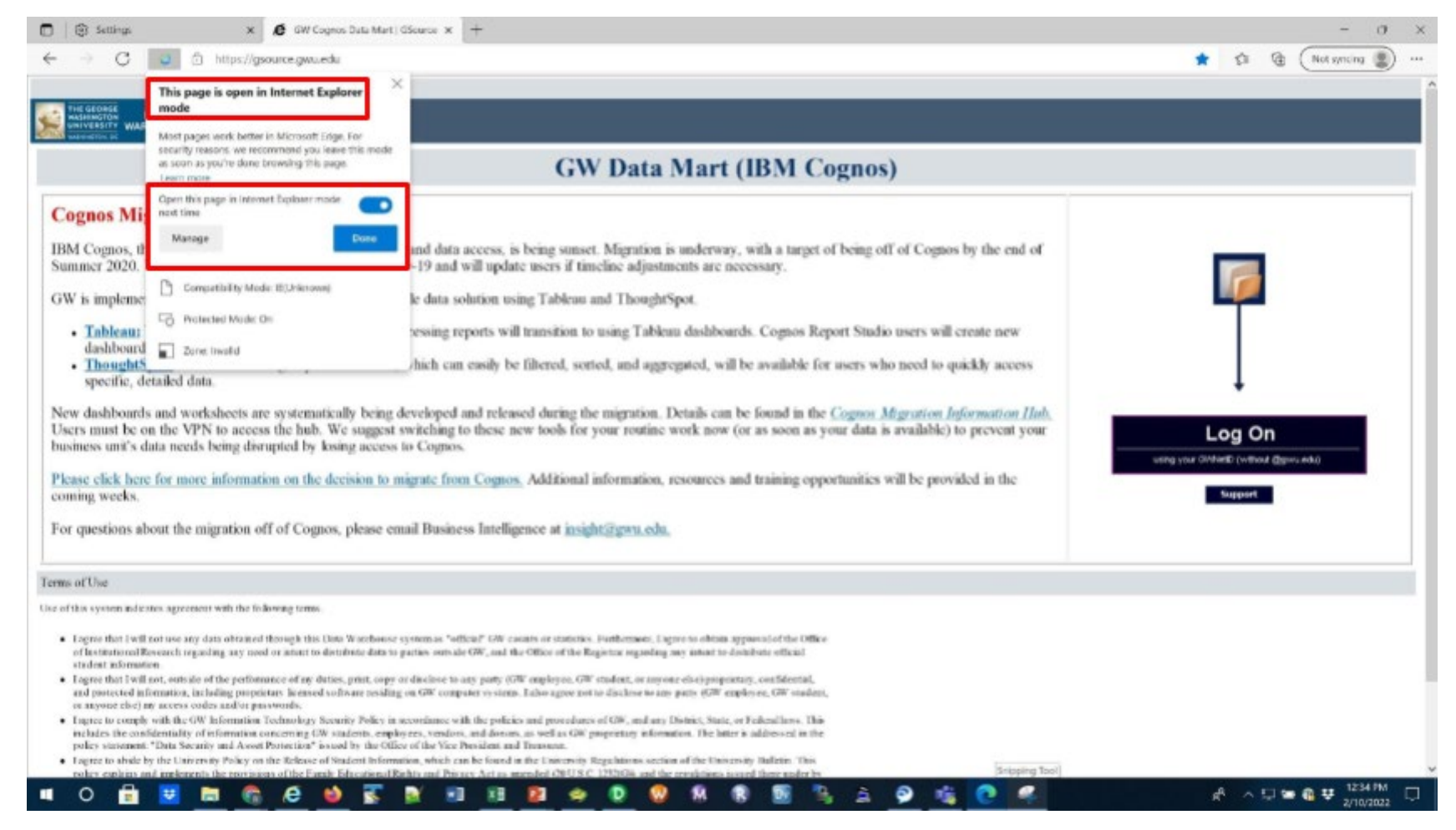

# Login to gsource.gwu.edu

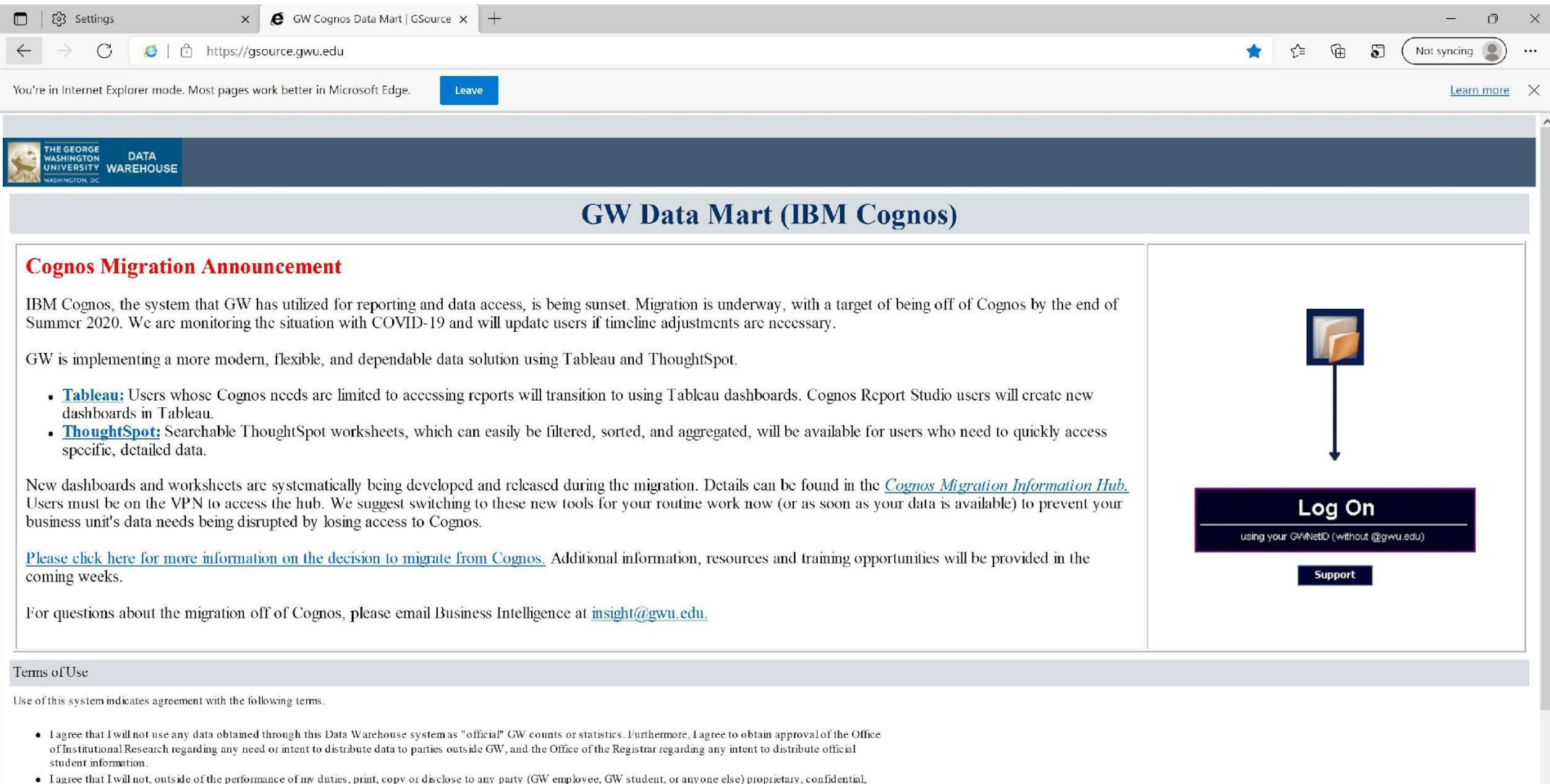

 register that i win not, outside of the periodinance of my duties, print, copy of decises to any party (Gw endpoyee, Gw student, of any one energy) proprietary, confidentian, and protected information, including proprietary licenses of offware residing on GW computer systems. Jako argue not to disclose to any party (GW employce, GW student,